## <u>Mail[Mac OS]の 設定方法</u>

Mail[Mac OS]で電子メールの送受信を行うために必要な、

メールアカウントの設定を行います。

設定を行うには、メールアドレス、パスワード、メールサーバーの情報が必要ですので、 【IT 化支援サービス契約に関するお知らせ】をお手元にご用意ください。

1. Mail を起動します。

初めてアカウント設定を行う場合、「ようこそ Mail へ」画面が表示されます。 入力後、「続ける」ボタンをクリックします。

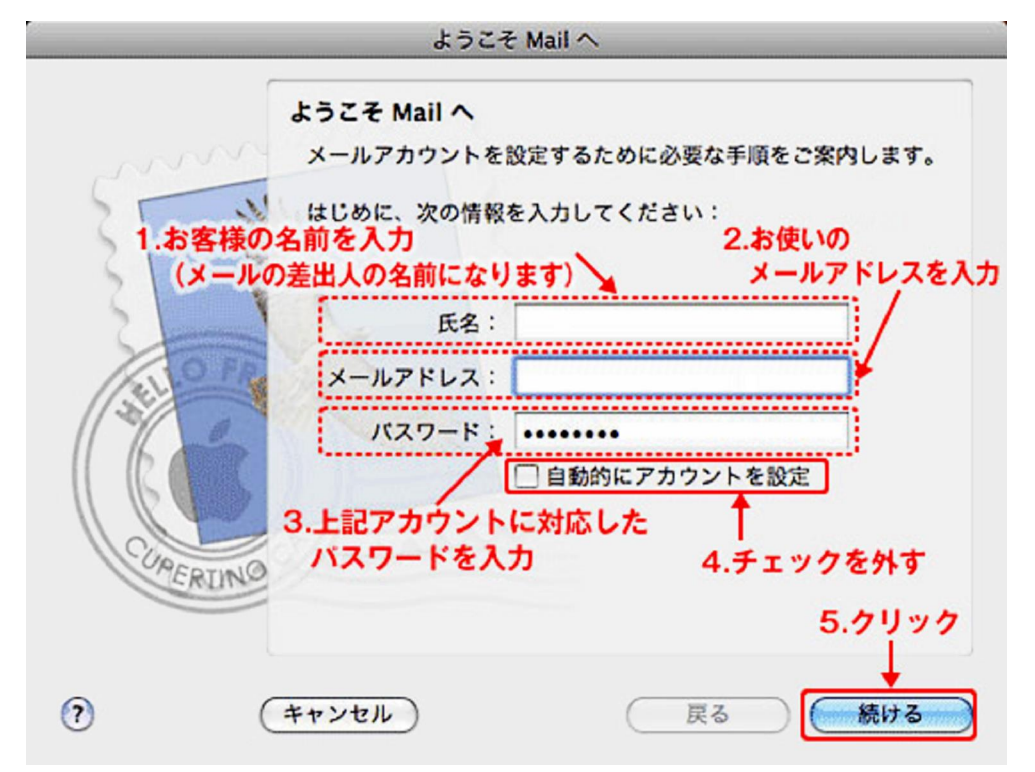

※「ようこそ Mail へ」画面が表示されない場合は「Mail」メニューをクリックし、「環境 設定」を選択します。画面左枠下より「アカウントを追加」ボタンをクリックします。

(1)お客様のお名前を入力します(メールの差出人の名前になります。)
(2)メールアドレス・・・お使いのメールアドレス(xxx@xxx.com,xxx@xxx.jp)を入力します。
(3) パスワード・・・お使いのパスワードを入力します。(上記アカウントに対応したもの)

2. 以下を選択し、「次へ」ボタンをクリックします。

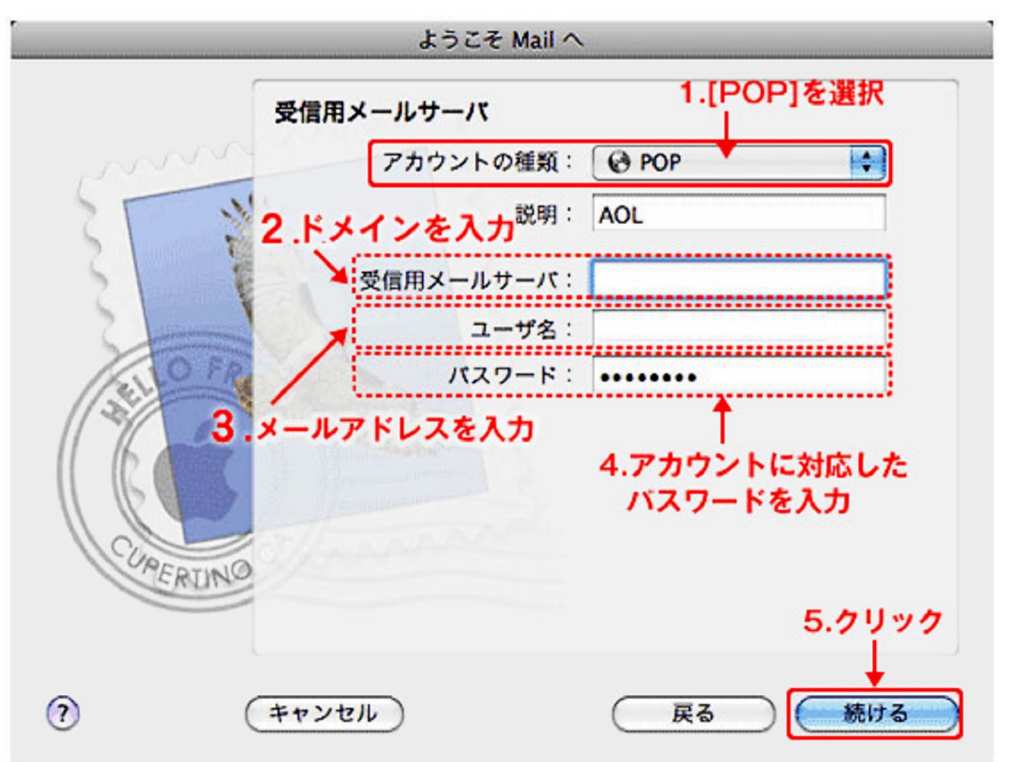

- (2) 受信用メールサーバー・・・ドメインを入力します。(xxx.com, xxx.jp)
- (3) ユーザー名・・・お使いのメールアドレス (xxx@xxx.com,xxx@xxx.jp) を入力します。
- (4) パスワード・・・お使いのパスワードを入力します。(上記アカウントに対応したもの)

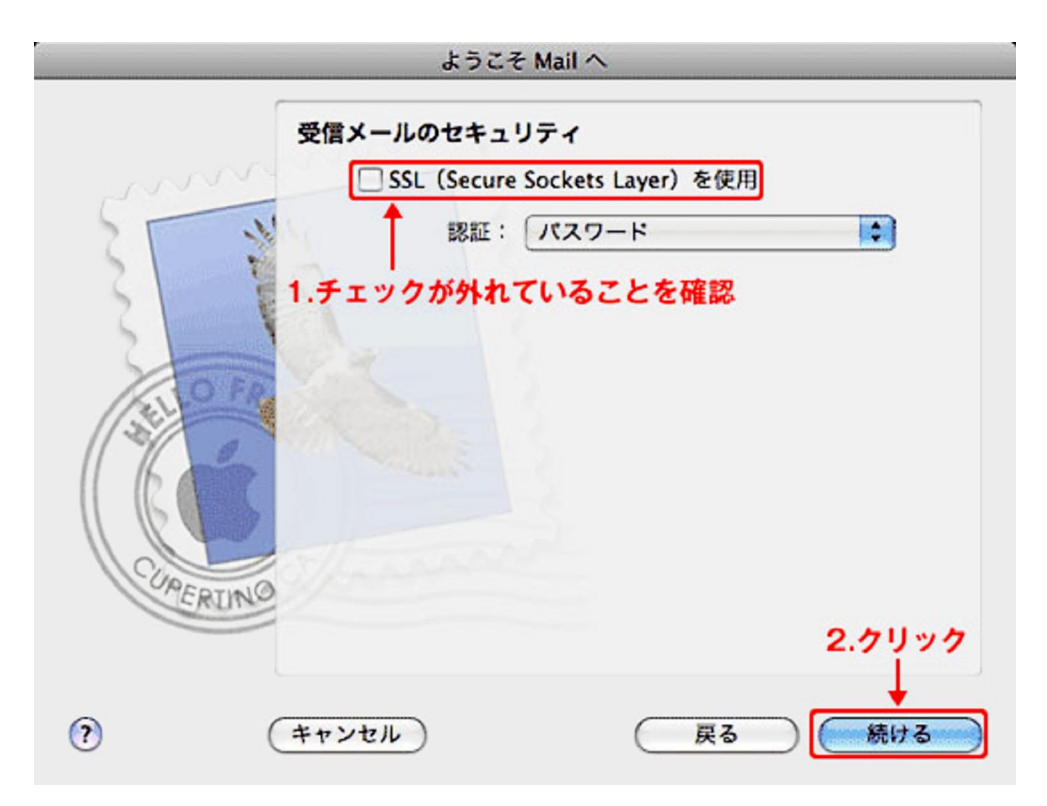

※「続ける」ボタンをクリック時、インターネットに接続されていない環境や、接続していても ユーザ名とパスワードの認証が取れない場合は「受信メールのセキュリティ」画面が表示される 場合があります。この場合は「SSL」のチェックが外れていることを確認し、「続ける」ボタン をクリックします。

3. 以下を入力後、「続ける」ボタンをクリックします。

|        | ようこそ Mail      | ^            |
|--------|----------------|--------------|
|        | 送信用メールサーバ      |              |
|        | 説明:            | (オプション)      |
| 5 1    | 送信用メールサーバ:     |              |
| 5 5    | 1.ドメインを入力      | 🗌 このサーバのみを使用 |
| 3      | ☑ 認証を使用 ← 2    | チェックを入れる     |
| O FR   | ユーザ名:          |              |
| 1      | パスワード:         |              |
| 11 6   | - alter        | <u>†</u>     |
|        | 3.自動で          | 入力されていることを確認 |
| CLASS  | of lands and a |              |
| TERINO |                |              |
|        |                | 4.7997       |
| 0      |                |              |
| (?)    | (++>+          | (戻る) 続ける     |

(1)送信メールサーバー (SMTP) ・・・ドメインを入力します。(xxx.com, xxx.jp)

|         | ようこそ Mai                      | 1^             |          |
|---------|-------------------------------|----------------|----------|
| ※ユーザー名と | バスワードの認証が取れな(<br>送信メールのセキュリティ | い場合に表示される      | 場合があります。 |
|         | SSL (Secure Sock              | cets Layer)を使用 |          |
| ~       | ↑ 認証: 八つ<br>1.チェック            | スワード           |          |
| CUPERIN |                               |                |          |
|         |                               |                | 2.7リック   |
| 0       | (キャンセル)                       | 反る             | (続ける)    |

※2.で入力したユーザ名とパスワードが自動入力されます。

※「続ける」ボタンをクリック時、インターネットに接続されていない環境や、接続して いてもユーザ名とパスワードの認証が取れない場合は「受信メールのセキュリティ」画面 が表示される場合があります。この場合は「SSL」のチェックを入れ、「続ける」ボタンを クリックします。 4.「アカウントをオンラインにする」のチェックを外し、「作成」ボタンをクリックします。 引き続き次の設定を行います。

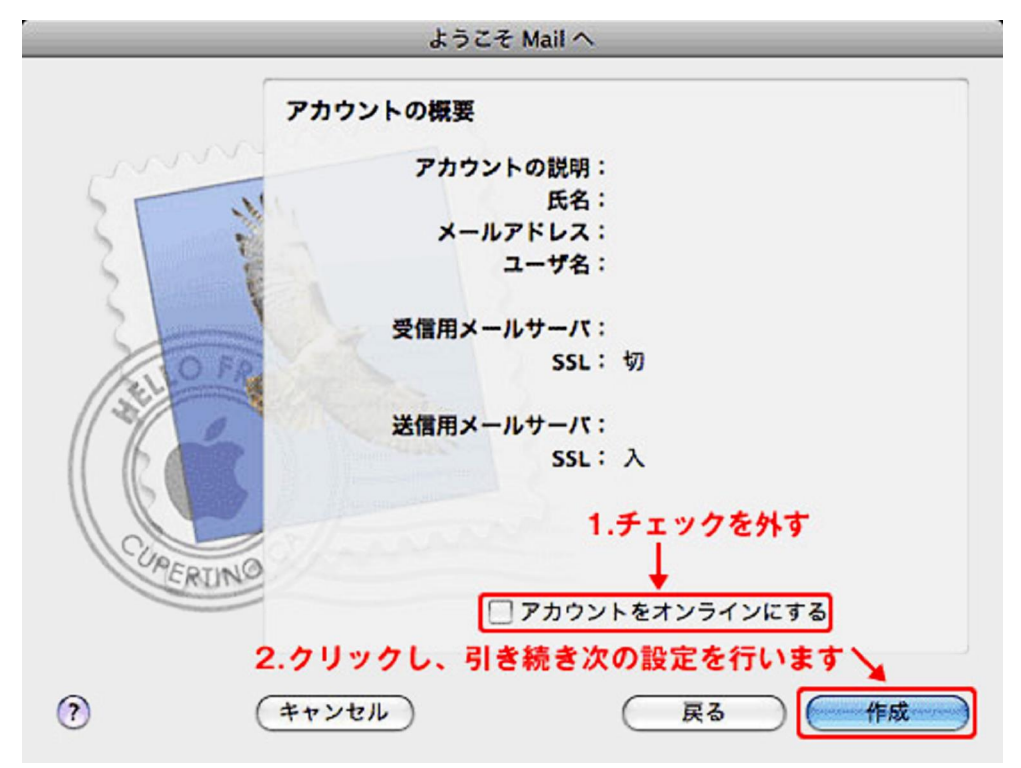

※ 設定を先に行うため、ここではメッセージのダウンロードは行いません。

5.「Mail」メニューをクリックし、「環境設定」を選択します。

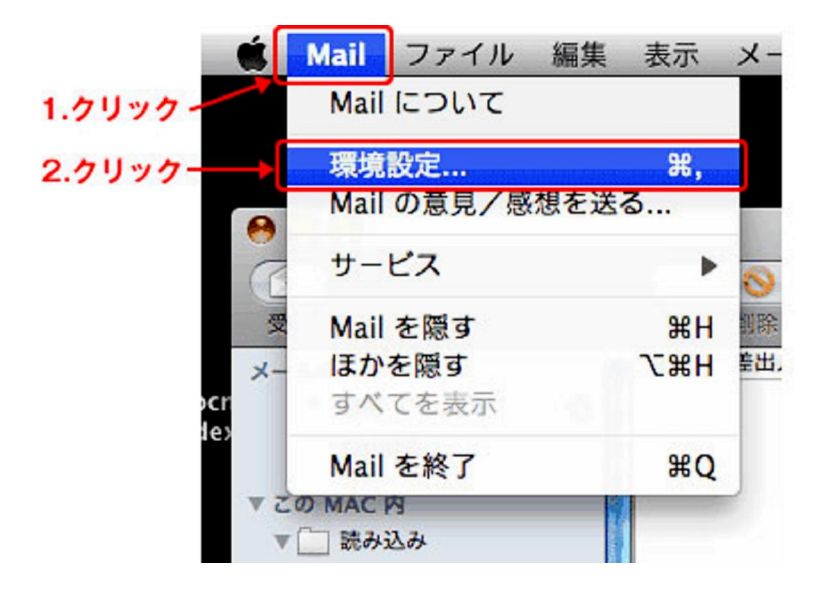

6. 左枠の「アカウント」に項目が複数ある場合は、該当の設定をクリックして選択します。

|                        | アカウント                                                        |
|------------------------|--------------------------------------------------------------|
| <u>し</u><br>一般 アカウント R | <ul> <li>A</li> <li>S 迷惑メール フォントとカラー 表示 作成 署名 ルール</li> </ul> |
| アカウント                  | アカウント情報 メールボックスの特性 詳細                                        |
| 0                      | 1.クリック<br>アカウントの種類: POP                                      |
|                        | 說明:                                                          |
|                        | メールアドレス:                                                     |
|                        | 氏名:                                                          |
|                        | 受信用メールサーバ:                                                   |
|                        | ユーザ名:                                                        |
|                        | パスワード:                                                       |
|                        | 送信用メールサーバ (SMTP):                                            |
|                        | □ このサーバのみを使用                                                 |
|                        |                                                              |
|                        |                                                              |
|                        |                                                              |
| + -                    |                                                              |
|                        |                                                              |

「アカウント情報」タブをクリックします。

7.「送信用メールサーバ (SMTP)」のリストをクリックします。一覧から「サーバリスト を編集」を選択します。

| 00                                 | アカウント                        |
|------------------------------------|------------------------------|
| <ul> <li>一般 アカウント RSS 3</li> </ul> | KÄX→ール フォントとカラー 表示 作成 署名 ルール |
| アカウント<br>(@)                       | アカウント情報 メールボックスの特性 詳細        |
| -                                  | アカウントの種類: POP 2.クリック         |
|                                    | 説明:                          |
|                                    | エールノトレス.<br>氏名:              |
|                                    | 受信用メールサーバ:                   |
|                                    | ユーザ名:                        |
|                                    | パスワード: ・・・・・・・ なし            |
|                                    | 送信用メールサーバ (SMTP) ✓           |
|                                    | サーパリストを編集                    |
|                                    | T<br>1.リストをクリックし、選択          |
|                                    |                              |
| + -                                | 0                            |

8. 上枠から該当する設定をクリックして選択し、「詳細」タブをクリックします。

| 000                     | アカ                                 | コウント                |             |    |
|-------------------------|------------------------------------|---------------------|-------------|----|
| <u>し</u><br>一般 アカウント RS | S ()<br>s 送惑メール フォント               |                     | 1 新日本 10-11 |    |
| アナ<br>説明                | サーバ名                               | 使用しているアナ            | ウント         |    |
|                         |                                    |                     |             | ]  |
| + -                     |                                    | HE 40 BY 100        |             |    |
| 1."25"を"58<br>サーバの      | 7"に変更<br><sup>レポート</sup> : 587 🗹 : | SSL (Secure Sockets | : Layer)を使用 | Ľ  |
| 2.[バスワード]を選択            | 認証: パスワード                          |                     |             | -  |
| 3.確認→                   | 1-ザ名:                              |                     |             | D  |
| 10                      | (ワード:                              |                     |             |    |
| 1 = 4                   | <b>↑</b><br>車いのパスワード               | を入力                 | 5.クリック      |    |
| 4.451                   |                                    |                     |             |    |
|                         |                                    | (++201              |             | 10 |
| + -                     |                                    |                     |             | 0  |
|                         |                                    |                     |             | 1. |

(4)パスワード・・・お使いのパスワードを入力します。(上記アカウントに対応したもの)

| アカウント | アカウント情報メ          | ールポックスの特性 詳細 |
|-------|-------------------|--------------|
| 0     | アカウントの種類:         | POP          |
|       | 脱明:               |              |
|       | メールアドレス:          |              |
|       | 氏名:               |              |
|       | 受信用メールサーバ:        |              |
|       | ユーザ名:             |              |
|       | パスワード:            |              |
|       | 送信用メールサーバ (SMTP): |              |
|       |                   | このサーバのみを使用   |
|       |                   |              |
|       |                   |              |
|       |                   |              |
| + -   |                   | ?            |

9. 左上の赤丸ボタンをクリックし、終了します。